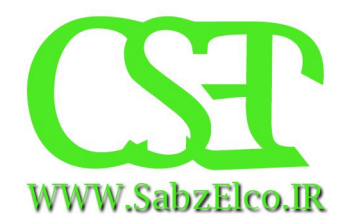

## آموزش نصب HSpice 2010.03\_sp1

## تهیه شده توسط سایت تخصصی الکترونیک و کامپیوتر

## WWW.SabzElCo.IR

بخش الكترونيك

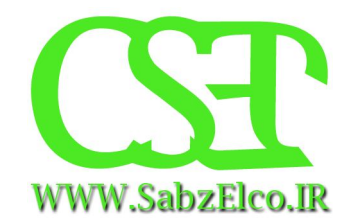

روش راه اندازی نرم افزار

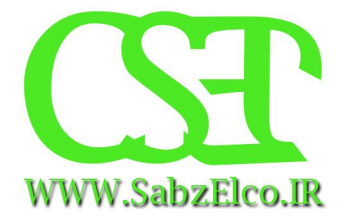

ابتدا نرم افزار را نصب می کنید (مثل تمام نرم افزارهای دیگر)

در پایان نصب پرسشی مبنی بر راه اندازی مجدد کامپیوتر بر صفحه نمایش نمایان می شود لطفا گزینه Restart Later را انتخاب نموده و بر روی Finish کلیک نمائید.

قبل از راه اندازی نرم افزار باید مراحل زیر را انجام دهید (در غیر اینصورت نرم افزار اجرا نمی شود)

ابتدا فایل license2010 را از داخل پوشه به مسیری که نرم افزار را نصب کرده اید انتقال دهید.

سپس از منوی Start بر روی Control panel کلیک نموده و system را انتخاب نمائید.( در ویندوز ۷ و ۸ باید بعد از کلید system بر روی system Settings کلیک کنید) سپس پنجره System Properties بر روی صفحه ظاهر می شود. بر روی Advanced و سپس Environment Variables کلیک نمائید.

همانطور که در شکل نشان داده شده است در صورتیکه نصب با موفقیت همراه باشد دو خط اول در متغیر های محیطی ویندوز قرار داده می شوند جهت اضافه کردن آدرس فایل مجوز بر روی New کلیک نمائید.

|    | Environment Variables                             |                                                                                                    |    |  |
|----|---------------------------------------------------|----------------------------------------------------------------------------------------------------|----|--|
|    | User variables for SabzElco                       |                                                                                                    |    |  |
|    | Variable                                          | Value                                                                                                    | ^  |  |
|    | FLEXLM_BATCH                                      | 1                                                                                                    |    |  |
|    | installdir<br>installdir_D-201<br>LM_LICENSE_FILE | D:\Program Files\Hspice_D-2010.03-SP1<br>D:\Program Files\Hspice_D-2010.03-SP1<br>D:\Program Files\Hspice_D-2010.03-SP | ~  |  |
|    | [                                                 | New Edit Delete                                                                                                    |    |  |
| Ω  | vstem var bles                                    |                                                                                                    |    |  |
|    | Va, ble                                           | Value                                                                                                    | ^  |  |
|    | collioper                                         | C:\Windows\system32\cmd.exe                                                                                            |    |  |
| WW | W.SabzElcotIR.                                    | NO                                                                                                    |    |  |
|    | NUMBER_OF_P<br>OS                                 | 4<br>Windows_NT                                                                                                    | ~  |  |
|    | [                                                 | New Edit Delete                                                                                                    |    |  |
|    |                                                   | OK Canc                                                                                                    | el |  |

در پنجره زیر در کادر بالا LM\_LICENSE\_FILE را و در کادر پایین آدرس فایل license2010 را وارد کنید (به طور مثال Program Files\Hspice\_D-2010.03-SP1\license2010.dat )

|                                   | New User Variable | ×                   |
|-----------------------------------|-------------------|---------------------|
| Variable name:<br>Variable value: |                   | ESP                 |
|                                   | OK                | CandWWW.SabzElco.IR |

سپس OK را بزنید. حال نرم افزار آماده اجرا است.

منتظر نظرات شما عزیزان هستیم با تشکر از توجه شما مدیر بخش الکترونیک سایت تخصصی الکترونیک و کامپیوتر

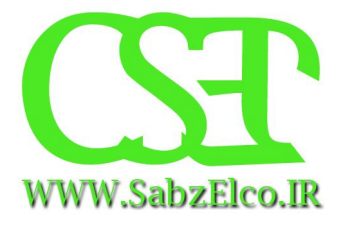